- 一、進入本校「繳費網頁」
  - ( https://school.chiefpay.com/ctust/Ec/PayIndex.aspx ) •

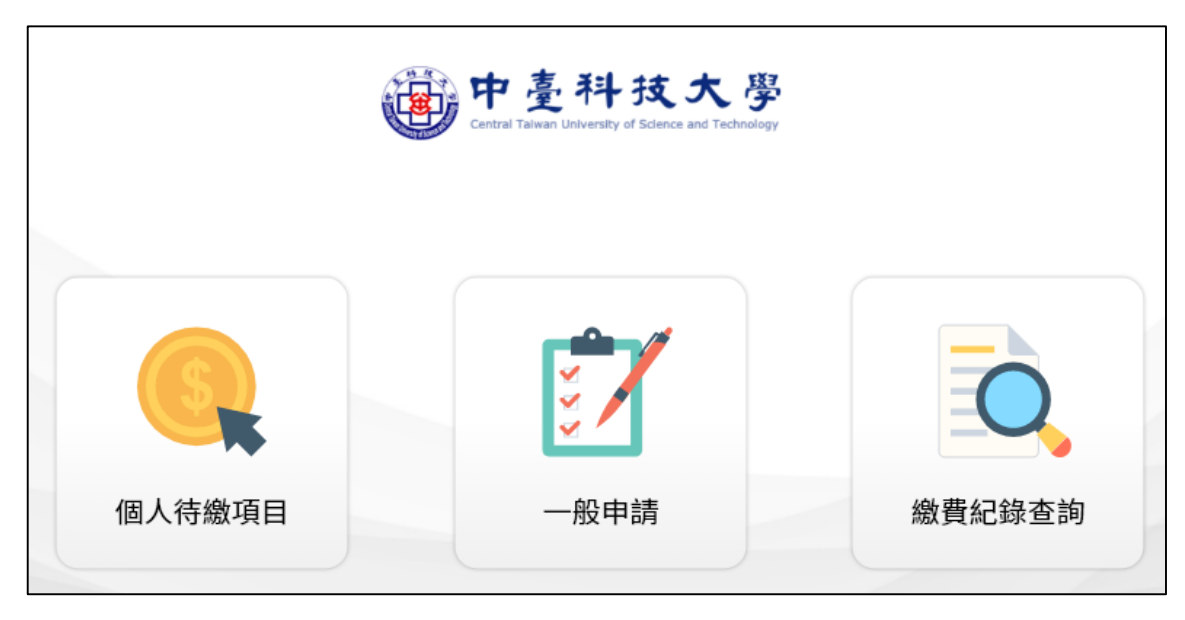

二、 點選「個人待繳項目」·身分選擇「校外人士」·輸入身分證字號(英文字母請大寫)。

御中臺科技大學

| Central Taiwan University of Science and Technology |        |  |  |  |  |  |
|-----------------------------------------------------|--------|--|--|--|--|--|
| — 個人待繳費項目 —                                         |        |  |  |  |  |  |
|                                                     |        |  |  |  |  |  |
|                                                     | ○在校生   |  |  |  |  |  |
|                                                     | ○教職員   |  |  |  |  |  |
| 身分:                                                 | ○校友    |  |  |  |  |  |
|                                                     | ●校外人士  |  |  |  |  |  |
|                                                     | ○廠商    |  |  |  |  |  |
| 請輸入身分證:                                             | 請輸入身分證 |  |  |  |  |  |
|                                                     |        |  |  |  |  |  |
|                                                     | T_#    |  |  |  |  |  |
|                                                     |        |  |  |  |  |  |

三、登入後,點「114 學年日四技申請入學複試費用」。

| ···································· |                    |           |      |  |  |
|--------------------------------------|--------------------|-----------|------|--|--|
|                                      | — 個/               | 人待繳費項目 –  | _    |  |  |
|                                      | 身分: 校外人士<br>名稱:    |           | 身分證: |  |  |
| (                                    | 114 學年日四技申請入學渡試費用。 | $\supset$ |      |  |  |
|                                      |                    | 回上頁       |      |  |  |

四、檢視個人資料無誤,且勾選「我同意並已詳細閱讀」後,點「結帳」<sup>。</sup>

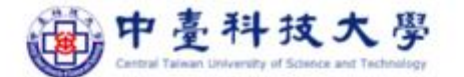

| 訂單結帳               |        |       |    |     |  |  |
|--------------------|--------|-------|----|-----|--|--|
| 訂單編號:              | 儲存後產生  | 儲存後產生 |    |     |  |  |
| 身分:                | 校外人士   | 校外人士  |    |     |  |  |
| 身分證:               |        |       |    |     |  |  |
| 姓名:                |        |       |    |     |  |  |
| 付款金額:              | \$ 800 |       |    |     |  |  |
| 繳費項目               |        | 單價    | 數量 | 總計  |  |  |
| 114 學年日四技申請入學複試費用↔ |        | 800   | 1  | 800 |  |  |

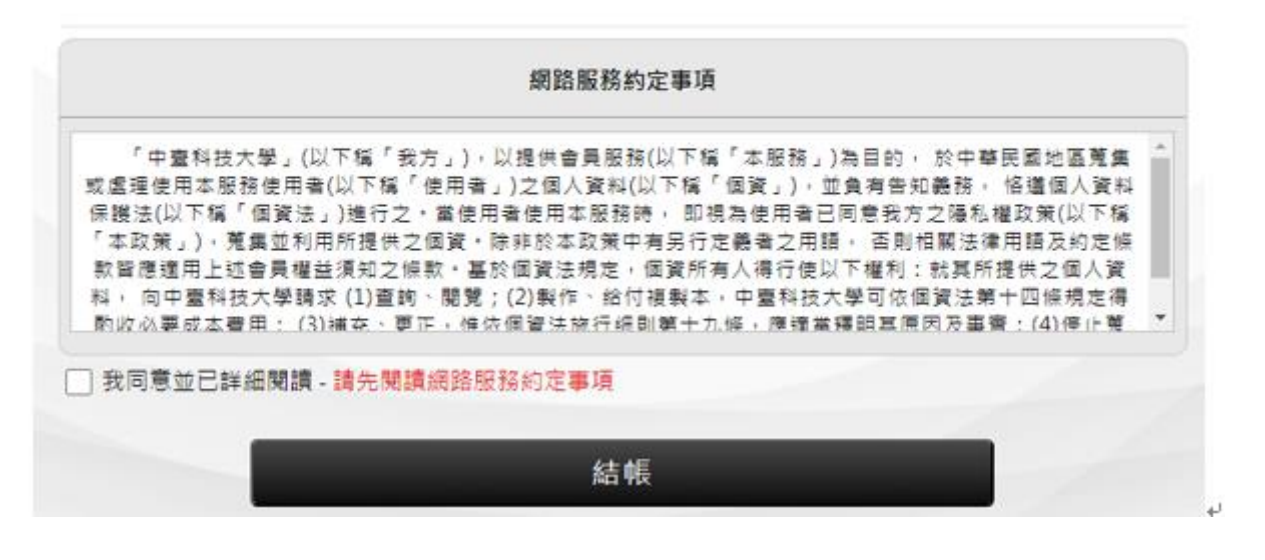

五、選擇支付方式(信用卡、LinePay、臺灣 Pay 或 ATM),點「付款」即可進行線上 繳費。

| Chief Poy             | <u>بة</u> 🐌  | ァ 臺 科<br>ral Taiwan Universit | ·技大學<br>y of Science and Technology |
|-----------------------|--------------|-------------------------------|-------------------------------------|
| <u> </u>              |              |                               |                                     |
| 繳費項目                  |              |                               |                                     |
| 商品                    | 單價           | 數量                            | 金額                                  |
| 114 學年日四技申請入<br>複試費用。 | 學<br>NT\$800 | 1                             | NT\$800                             |
| 支付方式                  |              |                               |                                     |
| ──信用卡-一次付清<br>──台灣PAY | OLINE P      | AY O                          | ATM                                 |
| 總金額 NT\$800           |              |                               |                                     |
|                       | 付款           |                               |                                     |